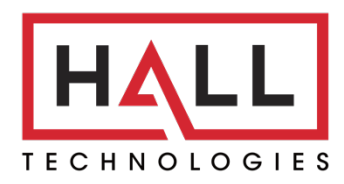

Hall Technologies • 1234 Lakeshore Dr Suite #150 Coppell, TX 75019 • halltechav.com

## **HT-GEMINI**

4K 6 Multiformat Input Extender Switch with USB Extension for Soft Codec

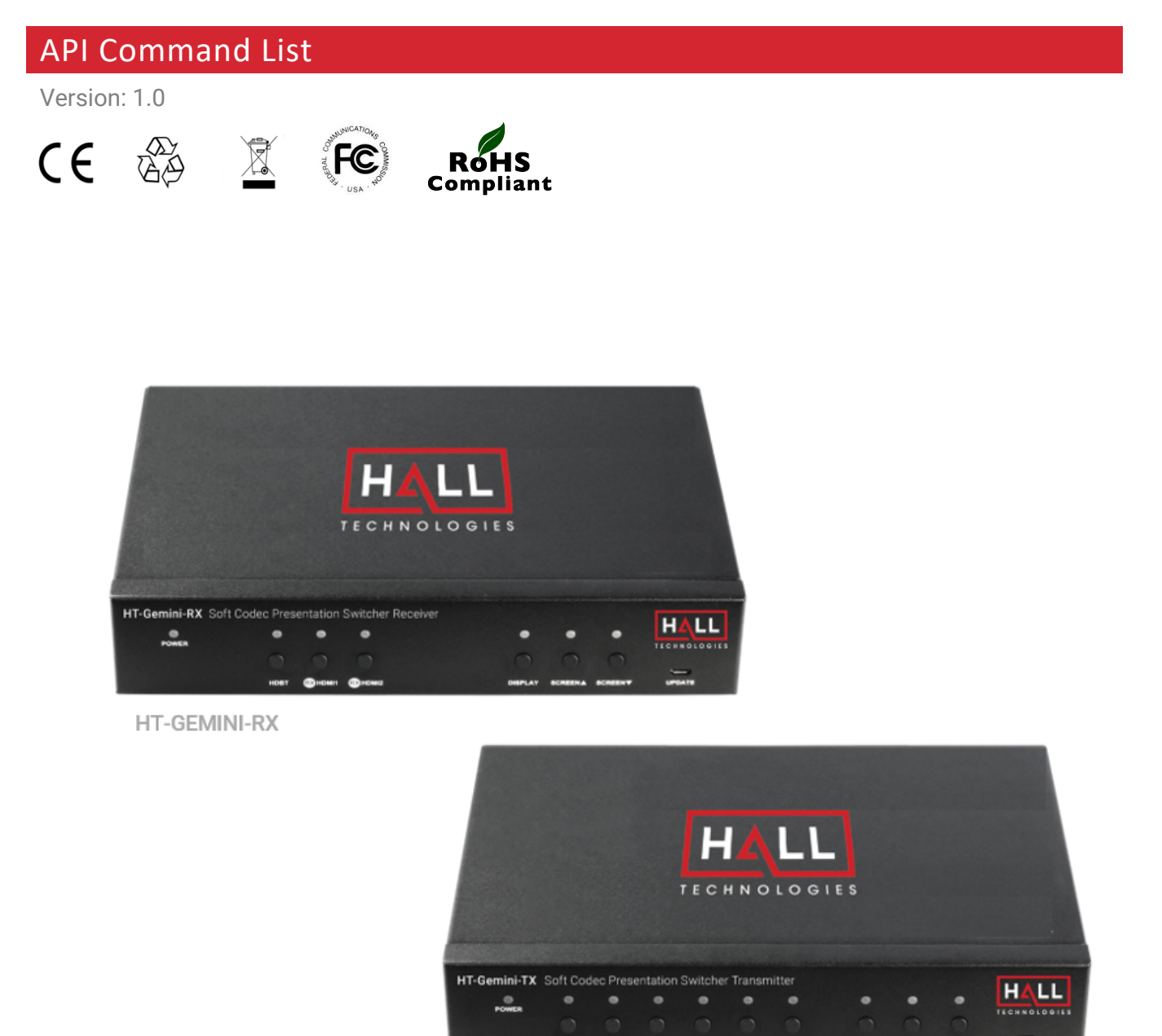

HT-GEMINI-TX

0

@HOM1 @

# **COMMAND LIST TABLE OF CONTENTS**

| Connecting to the HT-GEMINI         | 3 |
|-------------------------------------|---|
| IP Address                          | 3 |
| Enabling Telent Client              | 3 |
| Logging in Via Command Prompt       | 4 |
| Terminology & API Commands Overview | 5 |
| Terminology                         | 5 |
| API Commands                        | 6 |
|                                     |   |

#### **IP ADDRESS**

To connect to and communicate with the HT-GEMINI, the controlling device needs to be on the same network. If needed, change the IP address on your PC to be in the same IP range and same subnet as the HT-GEMINI. You can find out the IP address of the HT-GEMINI by looking in the bottom right corner of the Guide Screen (you will need to connect the HT-GEMINI to a display).

#### **ENABLING TELNET CLIENT**

Before logging in to IP controller via command-line interface, make sure that Telnet Client is enabled. By default, Telnet Client is disabled in Windows OS. To turn on Telnet Client, do as follows.

- 1. Choose Start > Control Panel > Programs
- 2. In the Programs and Features area, click Turn Windows features on or off.
- 3. In the Windows Features window, select Telnet Client check box.

| rg Programs                                                                                                    |                                                                                                    |                                                                                                    |                                                                                                    |  |  |
|----------------------------------------------------------------------------------------------------|----------------------------------------------------------------------------------------------------|----------------------------------------------------------------------------------------------------|----------------------------------------------------------------------------------------------------|--|--|
| $\leftrightarrow$ $\rightarrow$ $\checkmark$ $\uparrow$ $\blacksquare$ $\diamond$ Control Panel                                                                                                   | → Programs                                                                                                    | ~ C                                                                                                    | Search Control Panel                                                                                          |  |  |
| Control Panel Home<br>System and Security<br>Network and Internet<br>Hardware and Sound<br>• Programs<br>User Accounts<br>Appearance and<br>Personalization<br>Clock and Region<br>Ease of Access | Programs and Features<br>Uninstall a program<br>Run programs made for previous versions of Win<br>Default Programs<br>Change default settings for media or devices | es on or off View installed updates<br>Idows How to install a program<br>Windows Features<br>Turn Windows features on or off<br>To turn a feature on, select its check box. To<br>box. A filled box means that only part of th<br>Microsoft Message Queue (MSM<br>Microsoft Message Queue (MSM<br>Microsoft VPS Document Writer<br>Microsoft XPS Document Writer<br>Microsoft XPS Document Writer<br>Micro | <ul> <li>- · · ×</li> <li>2) Server</li> <li>API Support<br/>laytime etc)<br/>t</li> <li>OK Cancel</li> </ul> |  |  |

#### LOGGING IN VIA COMMAND-LINE INTERFACE

- 1. Choose Start > Run
- 2. In the Run dialog box, enter **cmd** and then click **OK**.
- 3. Enter **telnet 192.168.0.109 23** if the device's IP address is 192.168.0.109 and then press **Enter**. (The 23 on the end changes the port communication to 23).

| E:\Users\Hornet>telnet | 192, 168, 0, 109-24 |
|------------------------|---------------------|
|                        |                     |
|                        |                     |
|                        |                     |

4. The device will display a **#** as the command prompt. The device is now ready to execute the API commands.

### Terminology & API Commands Overview

#### TERMINOLOGY

The terminology used in the API command's description is listed as follows:

- **Device:** the unit being controlled
- **AirPlay Mirroring:** A screen mirroring approach developed by Apple and is supported by many Apple devices such as MacBooks, iPads, and iPhones.
- **Miracast:** A screen mirroring approach developed by Wi-Fi alliance and is supported by all Android devices and Windows PCs.
- **BYOD Source:** AirPlay and Miracast are BYOD solutions.
- Hardware Source: The physical hardware interface on the device, such as HDMI or USB Type-C.
- Software Source: Certain devices can display video content from a USB camera.

| Command                | Parameter(s)                                                                   | Description                                                                                                    |  |
|------------------------|--------------------------------------------------------------------------------|----------------------------------------------------------------------------------------------------|--|
| SET AUTOSW_FN prm      | {on   off}                                                                     | Enables (on) or disables (off) the Auto Switch function.                                                                 |  |
| GET AUTOSW_FN          | -                                                                              | Returns the status of the Auto Switch function.                                                                          |  |
| SET KEY_FN prm         | {on   off}                                                                     | Enables (on) or disables (off) the button key lock.                                                                      |  |
| GET KEY_FN             | -                                                                              | Returns the status of the Key Lock function.                                                                             |  |
| SET SW in out          | In = {VGA, DP, TXHDMI,<br>USBC, RXHDBT,<br>RXHDMI1, RXHDMI2}<br>Out = {RX, TX} | Set the desired input to the output.                                                                                     |  |
| SET SW out in          | In = {VGA, DP, TXHDMI,<br>USBC, RXHDBT,<br>RXHDMI1, RXHDMI2}<br>Out = {RX, TX} | Set the desired output to the input.                                                                                     |  |
| GET MP out             | Out = {RX, TX}                                                                 | Returns the input mapping to the TX or RX.                                                                               |  |
| GET SIG_S in           | In = {VGA, DP, TXHDMI,<br>USBC, RXHDBT,<br>RXHDMI1, RXHDMI2}                   | Returns input signal status.                                                                                             |  |
| SET CEC_FN prm         | {on   off}                                                                     | Enables (on) or disables (off) the CEC function.                                                                         |  |
| SET DISPAUTO_FN prm    | {on   off}                                                                     | Enables (on) or disables (off) the automatic display control.                                                            |  |
| GET DISPAUTO_FN        | -                                                                              | Returns the display control status.                                                                                      |  |
| SET AUTOCEC_D prm      | {1, 2, 3,, }                                                                   | Sets the delay time to turn off the display when no signal is present (in minutes). Default is 2 minutes.                |  |
| SET UART_B prm         | {9600   19200   38400<br>  57600   115200}                                     | Sets the baud rate for RS232 communication.                                                                              |  |
| GET UART_B             | -                                                                              | Returns the baud rate setting.                                                                                           |  |
| SET UART_T prm         | {string   hex}                                                                 | Sets the UART command type.                                                                                              |  |
| GET UART_T             | -                                                                              | Returns the UART command type.                                                                                           |  |
| SET UART_STR prm1 prm2 | Prm1 = {poweron  <br>poweroff}<br>Prm2 = {xxxxxxxxxx}                          | Sets the command for powering on/off the display. (The actual command for prm2 depends on the display being controlled.) |  |
| SET UART_E prm         | {null   cr   lf   crlf}                                                        | Sets the desired end character of the command (depending on the display requirements).                                   |  |

| Command                             | Parameter(s)                                                         | Description                                                                                                    |
|-------------------------------------|----------------------------------------------------------------------|----------------------------------------------------------------------------------------------------|
| GET UART_E                          | -                                                                    | Returns the setting for the end character.                                                                                                    |
| SET UART_HEX prm1 hex1 hex2<br>hex3 | Prm1 = {poweron  <br>poweroff}<br>Hex1, hex2 = {xx xx xx }           | Sets the UART command with HEX format.                                                                                                    |
| SET RELAY_M prm                     | {Latch   Momentary}                                                  | Sets the mode of the relay.                                                                                                    |
| GET RELAY_M                         | -                                                                    | Returns the mode setting of the relay.                                                                                                    |
| SET MOM_T prm                       | {1 ~ 10}                                                             | Sets the momentary time (in seconds) when the relay mode is set to momentary. Default is 3s.                                                                                                    |
| GET MOM_T                           | -                                                                    | Returns the momentary time setting.                                                                                                    |
| SET PROSCR_LR prm                   | {lowering   raising}                                                 | Sets the relay for raising or lowering a projection screen.                                                                                                    |
| SET EDID in prm                     | In = {VGA, DP, TXHDMI,<br>USBC, RXHDMI1,<br>RXHDMI2}<br>Prm = {EDID} | Sets the EDID for a specified input.<br>VGA Input: 1920x1200@60Hz   1920x1080@60Hz  <br>1680x1050@60Hz   1600x900@60Hz   1440x900@60Hz  <br>1360x768@60Hz   1280x768@60Hz   1024x768@60Hz<br>HDMI/DP/USB-C Input: 3840x2160@30Hz  <br>1920x1200@60Hz   1920x1080@60Hz   1680x1050@60Hz<br>  1600x900@60Hz   1440x900@60Hz   1360x768@60Hz  <br>1280x768@60Hz   1024x768@60Hz |
| GET EDID in                         | In = {VGA, DP, TXHDMI,<br>USBC, RXHDMI1,<br>RXHDMI2}                 | Returns the EDID setting for the specified input.                                                                                                    |
| SET HDCP_S in prm                   | In = {TXHDMI, USBC,<br>RXHDMI1, RXHDMI2}<br>Prm = {on   off}         | Enables (on) or disables (off) the HDCP for the specified input.                                                                                                    |
| GET HDCP_S in                       | {TXHDMI, USBC,<br>RXHDMI1, RXHDMI2}-                                 | Returns the HDCP setting for the specified input.                                                                                                    |
| SYSR                                | -                                                                    | Performs a factory reset.                                                                                                    |
| GET IPADDR                          | -                                                                    | Returns the IP Address.                                                                                                    |
| АРР                                 | -                                                                    | Performs a system reboot.                                                                                                    |
| GET VER                             | -                                                                    | Returns the firmware version                                                                                                    |
| GET VER ALL                         | -                                                                    | Returns firmware version of both RX and TX.                                                                                                    |
| UPG prm                             | {Master   Slave}                                                     | Upgrade the module.                                                                                                    |
| HELP                                | -                                                                    | Returns a list of all available API commands.                                                                                                    |

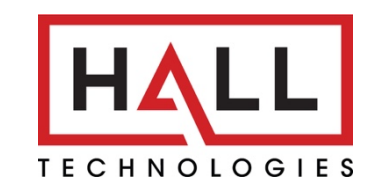

© Copyright 2022. Hall Technologies All rights reserved.

1234 Lakeshore Drive, Suite #150, Coppell, TX 75019 halltechav.com / support@halltechav.com (714)641-6607